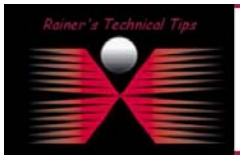

created by: Rainer Bemsel - Version 1.0 - Dated: July/12/2003

The purpose of this document is to describe the steps to follow for manual updates of Virus Definitions and Attack Definitions.

**Note:** Virus & Attack Definitions can be updated automatically, as well. You can define following values regarding Automatic Update Schedule:

- Every <hours> <minutes>
- Daily <hour> <minutes>
- Weekly <day> <hour> <minutes>

This document describes only manually initiating antivirus & attack update.

- 1. Download the latest antivirus definitions and the latest attack definitions update files from Fortinet and copy them to the computer, you are using to connect to the web-based manager
- 2. Start the Web-based manager and go to System-Status

| 🚰 Fortinet Firewall - Microsoft Inte           | rnet Explorer                  |                                         |             |  |
|------------------------------------------------|--------------------------------|-----------------------------------------|-------------|--|
| <u>File Edit View Favorites Tools</u>          | Help                           |                                         | <u> 1</u>   |  |
| 🔃 Back 🔹 🤿 🗸 🔯 🥘                               | Search 🕋 Favorites 🎯 Media     | 3 B- 3                                  |             |  |
| Address 🙆 https://192.168.1.99/them            | ie1/index?login=1              | <b>•</b>                                | ∂Go Links » |  |
|                                                | _                              |                                         | 000         |  |
| Fürtine                                        | L.                             |                                         | 🗎 🖗 👰       |  |
|                                                |                                |                                         |             |  |
| - Output                                       | Status Monitor                 | Session                                 |             |  |
| • System                                       |                                |                                         |             |  |
| Undate                                         |                                |                                         | <u> </u>    |  |
| Network                                        |                                |                                         |             |  |
| RIP                                            | Firmware Version:              | Fortigate-500 2.50,build041,030626      |             |  |
| Config                                         | Antivirus Definitions          | 4.81(05/16/2003 15:24)                  |             |  |
| • Firewall                                     | Version:                       |                                         |             |  |
| • User                                         | Attack Definitions<br>Version: | 2.1(06/17/2003 14:18)                   |             |  |
| • VPN                                          | Serial Number:                 | FGT5002801021031                        |             |  |
| • NIDS                                         | Up Time:                       | 0 (days) 0 (hours) 9 (minutes)          |             |  |
| • Anti-Virus                                   | System Settings:               | Backup Restore Restore Factory Defaults |             |  |
| • Web Filter                                   | Operation Mode:                | Change to Transparent Mode              |             |  |
| • Email Filter                                 |                                |                                         |             |  |
|                                                | System:                        | Restart Shutdown                        |             |  |
| • Log&Report                                   |                                |                                         |             |  |
|                                                | •                              |                                         |             |  |
|                                                |                                |                                         |             |  |
| 🗿 https://192.168.1.99/system/status/idsupdate |                                |                                         |             |  |
| https://192.168.1.99/system/status/            | idsupdate                      | 📄 📄 🔮 Internel                          | t ///       |  |

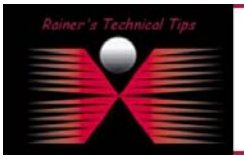

## DISCLAIMER

This Technical Tip or TechNote is provided as information only. I cannot make any guarantee, either explicit or implied, as to its accuracy to specific system installations / configurations. Readers should cannot each Vendor for further information as support.

Although I believe the information provided in this document to be occurate at the time of writing. I reserve the right to modify, update, retract or otherwise change the information contained within for any and without notice. This technote has been created after studying the material and / or practical evaluation by myself. All liability for use of the information presented here remains with the user 2. To the right of the Antivirus Definitions section, select Definitions Update

| Antivirus Definitions<br>Version: | 4.81(05/16/2003 15:24) |  |
|-----------------------------------|------------------------|--|
|                                   |                        |  |
|                                   |                        |  |

3. Enter the path and filename for the antivirus definitions update file, or browse and locate the file

|              | Anti-Virus Definitions Update |
|--------------|-------------------------------|
| Update File: | Browse<br>OK Cancel           |

4. Select OK to copy the antivirus definitions update file to the FortiGate Unit

| Anti-Virus Definitions Update |  |
|-------------------------------|--|
|                               |  |
| Updated successfully.         |  |
|                               |  |
|                               |  |

Go to System – Status to confirm that the AntiVirus Definitions Version information has been updated. In my case, I had following status:

Before Update: AntiVirus Definitions Version - 4.81 dated May/16/2003 After Update: AntiVirus Definitions Version - 4.104 dated July/10/2003

Use same steps to upgrade Attack Definitions.

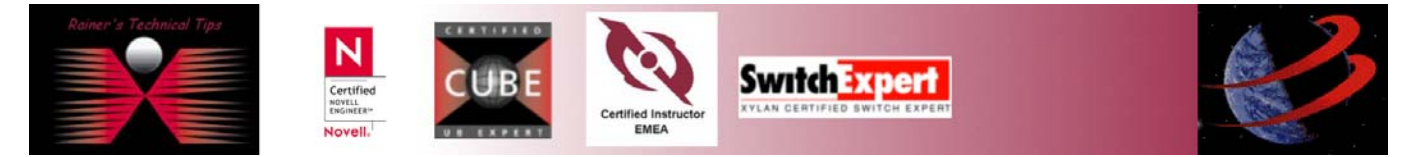